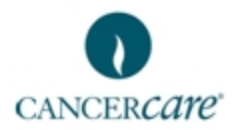

# Cancer Care en línea:

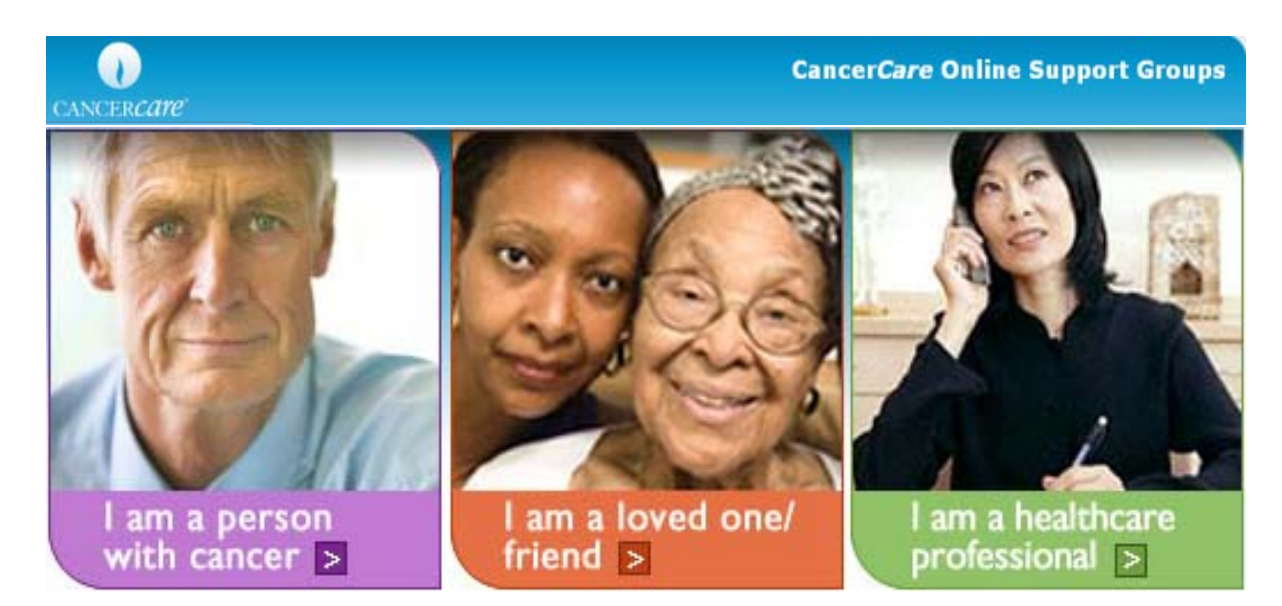

# Guía del usuario para los grupos de apoyo en línea

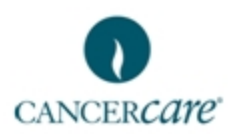

# ÍNDICE DE CONTENIDOS

| INSCRIPCIÓN: UN PROCESO EN DOS PARTES                                                 |                                         |
|---------------------------------------------------------------------------------------|-----------------------------------------|
| INSERTICION. UN IROCESO EN DOSTARTES                                                  | ••••••••••••••••••••••••••••••••••••••• |
| INSCRIPCIÓN: PARTE I                                                                  |                                         |
| Elabore su perfil                                                                     |                                         |
| Activación                                                                            |                                         |
| INSCRIPCIÓN: PARTE II                                                                 |                                         |
| Ingresar al sistema por primera vez                                                   |                                         |
| Ingreso al sistema                                                                    |                                         |
| Complete la información de su perfil                                                  |                                         |
| Responda el sondeo                                                                    |                                         |
| Solicitud de afiliación a un grupo                                                    |                                         |
| JSO GENERAL DE CANCER <i>CARE</i> EN LÍNEA                                            |                                         |
| INGRESO AL SISTEMA                                                                    |                                         |
| RECORRIDO O NAVEGACIÓN                                                                |                                         |
| CÓMO SOLICITAR LA AFILIACIÓN A UN GRUPO                                               |                                         |
| CÓMO PARTICIPAR ACTIVAMENTE EN SU GRUPO                                               |                                         |
| Acceder a su grupo:                                                                   |                                         |
| Leer las entradas publicadas:                                                         |                                         |
| Responder a una entrada publicada                                                     |                                         |
| Cómo crear un nuevo tema o una nueva carpeta:                                         |                                         |
| Reportar algo a un moderador                                                          |                                         |
| ÍNDICE                                                                                | ,<br>                                   |
|                                                                                       |                                         |
| UPCIONES DE FORMATO PARA MENSAJES Y TEMAS:                                            |                                         |
| OPCIONES DE FORMATO PARA MENSAJES Y TEMAS:<br>CARITAS FELICES                         |                                         |
| OPCIONES DE FORMATO PARA MENSAJES Y TEMAS:<br>CARITAS FELICES<br>PROPIEDADES DEL TEMA |                                         |

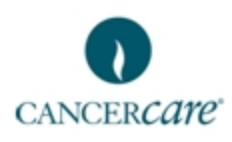

# Guía para el usuario de CancerCare en línea

Bienvenido(a) a la Guía de "Referencia Rápida" para el usuario de la comunidad en línea de Cancer*Care*. Esta guía del usuario se elaboró con el fin de familiarizarlo(a) a usted con el programa de computación de su boletín de noticias en línea. Dentro de ella encontrará información útil sobre las funciones básicas del programa, incluyendo:

- Cómo recorrer la carpeta de bienvenida
- Inscripción (creación de una cuenta) para los nuevos usuarios
- Ingresar al sistema
- Solicitud de afiliación a un grupo
- Cómo participar en un grupo
  - Publicar un nuevo tema
  - Responder un mensaje
- Darse de baja de un grupo
- Salir del sistema

Por favor, lea con mucho cuidado esta guía antes de comenzar a participar en un grupo en línea – las sencillas instrucciones, ilustraciones y notas se elaboraron de manera tal que la experiencia grupal fuera lo más fácil y cómoda para todos los participantes desde el principio. Si así lo desea, siéntase en libertad de hacer una copia de la guía para que la pueda consultar en el futuro.

**Tarjeta de referencia rápida** – También elaboramos una tarjeta de referencia rápida que resume en una sola hoja (impresa por ambas caras) toda la información contenida en este manual. Se trata de una herramienta útil y le sugerimos que la guarde cerca de su computadora para que la use como referencia cuando esté trabajando dentro del espacio grupal. Puede descargar una copia de la tarjeta de referencia rápida dentro de la carpeta de bienvenida, en la sección denominada Descargue el manual para grupos de apoyo y la tarjeta de referencia rápida.

Si tiene alguna duda o pregunta con respecto al programa, la inscripción y el proceso de evaluación, o sobre sus grupos, por favor comuníquese con el equipo de atención en línea para grupos a través de la siguiente dirección de correo electrónico: moderator@cancercare.org.

Muchas gracias,

El equipo de atención al paciente en línea CancerCare 275 Seventh Avenue New York, NY 10001 1-800-813-HOPE

# Sobre CancerCare en línea: Recorra la carpeta de bienvenida

Cualquier persona que entre a Cancer*Care* en línea puede recorrer nuestra carpeta de bienvenida e instrucciones. No es necesario ser usuario inscrito para poder revisar sus contenidos. Por favor, utilice esta carpeta para conocer más sobre:

- Qué puede esperar de su grupo de apoyo en línea
- Directrices para la participación en el grupo
- La afiliación al grupo y el proceso de evaluación
- Cómo usar el programa del boletín de noticias
- Cómo contactar a CancerCare directamente
- Qué hacer en caso de un problema técnico
  - 1. Vaya a http://supportgroups.cancercare.org
  - En la página de inicio, haga clic en el vínculo: Welcome/Group Instructions (Bienvenida/Instrucciones para los grupos)

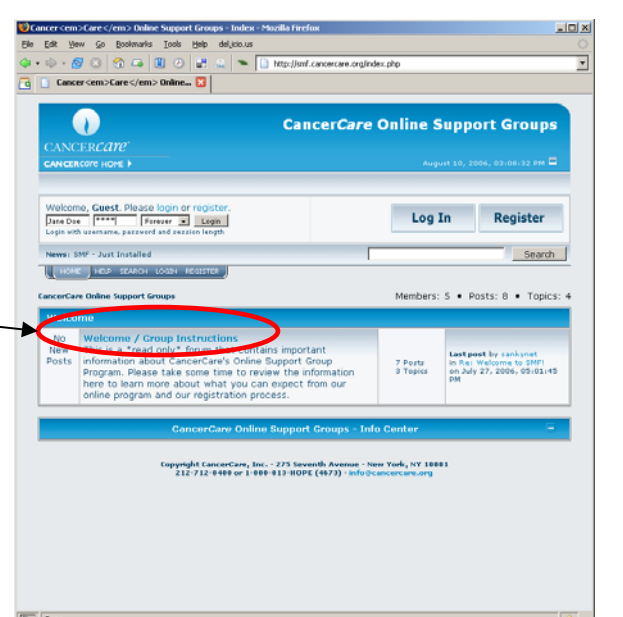

Aparecerá la página principal de la carpeta de bienvenida

| ANCER                                                                                                    | care                                                                                                    |                                                                                                    | Chinecere                                                                                           |                              |                          | a sphere of output                                                                                        |
|----------------------------------------------------------------------------------------------------|----------------------------------------------------------------------------------------------------|----------------------------------------------------------------------------------------------------|----------------------------------------------------------------------------------------------------|------------------------------|--------------------------|----------------------------------------------------------------------------------------------------|
| ANCERCON                                                                                                    | CHOME )                                                                                                    |                                                                                                    |                                                                                                    |                              |                          |                                                                                                    |
| Hello Ja                                                                                                    | ne Doe                                                                                                    |                                                                                                    |                                                                                                    |                              |                          |                                                                                                    |
| how unre<br>how new<br>fotal time f                                                                          | ad posts since last visit.<br>replies to your posts.<br>logged in: 13 minutes.                                                                                                    |                                                                                                    |                                                                                                    |                              |                          | Log Out                                                                                                   |
| www.sisMF                                                                                                    | - Just Installed                                                                                                    |                                                                                                    |                                                                                                    | -                            |                          | Search                                                                                                    |
|                                                                                                    |                                                                                                    |                                                                                                    |                                                                                                    |                              |                          |                                                                                                    |
|                                                                                                    |                                                                                                    |                                                                                                    | -                                                                                                   |                              |                          |                                                                                                    |
| ncerCare Or                                                                                                  | nline Support Groups > Welcome                                                                                                    | > Welcome                                                                                                    | / Group Instruct                                                                                    | ions                         |                          |                                                                                                    |
| ncerCaze Or<br>MARX READ                                                                                     | nline Support Groups > Welcome                                                                                                    | > Welcome                                                                                                    | / Group Instruct                                                                                    | ions                         |                          | Pages; [1] Go Dow                                                                                         |
| MAP: READ                                                                                                    | line Support Groups > Welcome<br>  NOTIFY   NEW TOPIC   POST NE<br>  SUDJECt                                                                                                    | > Welcome                                                                                                    | e / Group Instruct                                                                                  | Replies                      | Views                    | Pages: [1] Go Dow                                                                                         |
| MARI READ                                                                                                    | nine Support Groups > Welcome<br>  NOTIFY   NEW TOPIC   POST NE<br>  SUDJECC<br>  Welcome to CancerCar<br>  Online Support Groups                                                                                                    | > Welcome<br>WPCU<br>B's X<br>New                                                                                                    | - / Group Instruct<br>Tarted by<br>s nkynet                                                         | Replies<br>0                 | Views<br>13              | Pages: [1] Go Dow<br>Last post<br>May 16, 2006, 12:03:03 PM &<br>by sankynet                              |
| MARY READ                                                                                                    | Ine Support Groups > Welcome<br>  NOTEN   NEW TOPIC   POST NE<br>Subject<br>Welcome to CancerGan<br>Online Support Groups  <br>  NOTEN   NEW TOPIC   POST NE                                                                                                    | e's Xelcome<br>Necu<br>R's X<br>New                                                                                                    | Croup Instruct                                                                                      | Replies<br>0                 | Views<br>13              | Pages: [1] Go Dow<br>Last post<br>May 16, 2006, 12:03:03 PM (2<br>Pages: [1] Go U                         |
| MARI: HEAD                                                                                                   | Illine Support Groups > Welcome<br>  NoTEF   High TOPIC   POSTHE<br>Subject<br>Welcome to CancerGar<br>Online Support Groups  <br>Hoter   Row Topic   Posthe<br>Inc. Support Groups > Welcome                                                                                                    | > Welcome<br>WECL<br>P's X <sup>®</sup><br>New<br>WECL                                                                                     | / Group Instruct                                                                                    | Replies<br>0                 | Views<br>13              | Pages: [1] Go Dow<br>Last post<br>May 16, 2006, 12:03:03 PM<br>by rankynet<br>Pages: [1] Go L             |
| MARY READ                                                                                                    | Iline Support Groups > Welcome<br>  HOTEP   Hew TOPIC   POST HE<br>  Subject<br>  Welcome to CancerCar<br>Online Support Groups  <br>  HOTEP   Hew TOPIC   POST HE<br>Iline Support Groups > Welcome                                                                                                    | > Welcome<br>W POL<br>B'S X<br>New<br>W POL<br>> Welcome                                                                                   | / Group Instruct<br>tarted by<br>sinkynet<br>/ Group Instruct                                       | ions<br>Replies<br>0         | Views<br>13              | Pages: [1] Go Dow<br>Last post<br>May 16, 2006, 12:03:03 PM (2)<br>by sankynet<br>Pages: [1] Go L         |
| MADI READ                                                                                                    | Ine Support Groups > Welcome<br>NOTIFY   1604 TOOL   POST NE<br>Subject<br>Welcome to CancerCar<br>Online Support Groups  <br>NotiFY   New York   Post Ne<br>Income   New York   Post Ne                                                                                                    | > Welcome<br>W POLL<br>P'S X<br>New<br>W POLL<br>> Welcome                                                                                 | <ul> <li>/ Group Instruct</li> <li>tarted by</li> <li>s nkynet</li> <li>/ Group Instruct</li> </ul> | Replies<br>0<br>ions         | Views<br>13              | Pages: [1] Go Dov<br>Last post<br>May 16, 3006, 12:03:03 PM @<br>Pages: [1] Go L                          |
| cerCare Or                                                                                                   | Ine Support Groups > Welcome<br>  HOTHY   TEW TOORC   POST IE<br>Subject<br>Welcome to ConcerCan<br>Online Support Groups ><br>HOTHY   Lew TOORC   POST IE<br>Instruction   Lew TOORC   POST IE<br>Instruction   Lew TOORC   POST   Lew TOORC   Lew TOORC   POST   Lew TOORC   Lew TOORC | > Welcome<br>WECU<br>e's *<br>New<br>WECU<br>> Welcome<br>@ Locked<br>+ Sticky                                                             | tarted by<br>tarted by<br>s nkynet<br>/ Group Instruct                                              | Ions<br>Replies<br>0         | Views<br>13              | Pages: [1] Go Dov<br>Last post<br>May 16, 2006, 12:00:00 PM g<br>by zankynet<br>Pages: [1] Go t           |
| IncerCare Or<br>MARI READ<br>MARI READ<br>MARI READ<br>SCERCare Or<br>Topic 1<br>Topic 1<br>Topic 1<br>Norma | Inne Support Groups > Welcome<br>[ NOTIF   NOV TOTIC   POSTINE<br>SUBJUC<br>Welcome to CancerGar<br>Online Support Groups ><br>NOTIF   NOV TOTIC   POSTINE<br>Inne Support Groups > Welcome<br>you have posted in<br>IT Totic<br>info (Marc No. 15 sealine)                                                                                                    | <ul> <li>&gt; Welcome</li> <li>&gt; Welcome</li> <li>&gt; Welcome</li> <li>&gt; Welcome</li> <li>&gt; Sticky</li> <li>&gt; Poll</li> </ul> | tarted by<br>tarted by<br>sinkynet<br>/ Group Instruct<br>Topic<br>Topic<br>Jump t                  | ions<br>Replies<br>0<br>ions | Views<br>13<br>ome / Gri | Pages: [1] Go Dov<br>Last post<br>May 16, 2006, 12:03:03 PM §<br>Pages: [1] Go t<br>Dup Instructions 💌 go |

- 3. Haga clic en el vínculo: Welcome to Cancer*Care*'s Online Support Groups (Bienvenido (a) a los grupos de apoyo de Cancer*Care* en línea).
- 4. En la página siguiente, revise los temas disponibles. Haga clic en el tema sobre el cual usted desearía saber más.

# Inscripción: Un proceso en dos partes

Inscribirse en el sistema de Grupos de Apoyo En Línea de Cancer*Care* se lleva a cabo en dos partes. En la Parte I usted creará una cuenta escogiendo un nombre de usuario e ingresando sus datos en un perfil. Cuando haya completado esta parte, la información del perfil se enviará a nuestro administrador en línea para que éste active su cuenta. Agregamos esta modalidad de activación mediante un administrador interno pensando en la seguridad de usted, ya que gracias a este chequeo inicial podemos detectar numerosas cuentas falsas, *spam*, cuentas robots y ofertas de servicios, las cuales de no ser eliminadas pudieran interferir con su experiencia de apoyo grupal. Cuando se haya activado su cuenta, podrá acceder al sistema. Al acceder al sistema por primera vez es cuando comienza la Parte II del proceso de inscripción. Tan pronto como usted ingrese al sistema (solamente la primera vez), se le pedirá que responda a un exhaustivo sondeo sobre el uso que hace de la computadora y su interés en los grupos en línea. Luego de haber respondido el sondeo, podrá solicitar la afiliación a uno de nuestros grupos de apoyo en línea. Si usted opta por \*no\* escoger un grupo en ese momento, podrá hacerlo en cualquier visita posterior.

#### \*\*\*POR FAVOR TOME EN CUENTA\*\*\*

**Si usted es un miembro que regresa** a la comunidad en línea de Cancer*Care*, no tendrá que volver a inscribirse en el sistema – su información de ingreso (nombre de usuario y contraseña) y solicitudes de filiación a un grupo se transfirieron desde el anterior sistema de boletín de noticias. Si usted desea solicitar su afiliación a un grupo diferente, por favor siga las instrucciones que aparecen en la **página 9 de este manual**.

**Si usted es un nuevo usuario**, por favor utilice esta guía de fácil inicio como ayuda en los procesos de inscripción, activación de la cuenta y solicitudes de afiliación. Si tiene algún problema con el sistema, por favor escriba a <u>moderator@cancercare.org</u>.

# Inscripción: Parte I

#### Elabore su perfil

- 1. Vaya a http://supportgroups.cancercare.org
- 2. Haga clic en

Register

Este paso lo llevará a una página que contiene nuestras Condiciones de Uso.

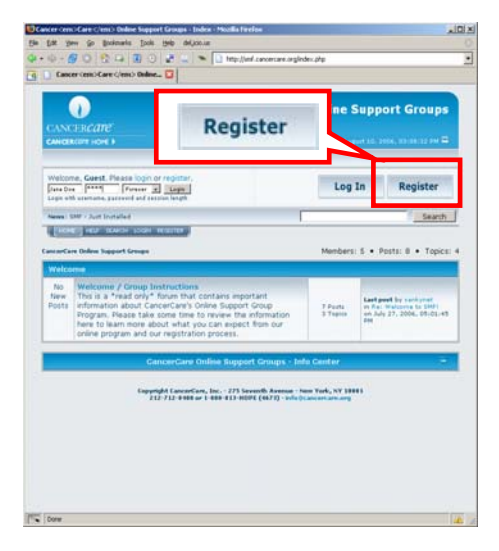

\*\*\*Se enviará un mensaje de correo electrónico, titulado **"Bienvenido a los foros de Cancer** *Care* en línea", a la dirección que usted suministró durante su inscripción\*\*\*

• Dicho mensaje contendrá su nombre de usuario y contraseña, y notificará que su cuenta ya está activa.

#### Activación

Los nuevos inscritos, es decir, aquellas personas que nunca antes habían participado en los foros en línea de Cancer*Care*, deben esperar por la activación de su cuenta. Un administrador de foros en línea deberá activar su cuenta antes de que usted pueda ingresar al sistema o afiliarse a un grupo.

Tan pronto como se active su cuenta, se le enviará a su buzón de entrada un mensaje titulado **"Activated Account" (Cuenta activada)**.

# Inscripción: Parte II

## Ingresar al sistema por primera vez

Solamente después de que un administrador haya activado su cuenta, usted podrá ingresar a Cancer*Care* en línea. La primera vez que ingrese al sistema luego de inscribirse en los grupos de apoyo en línea de Cancer*Care* se le pedirá que responda a un sondeo como parte del proceso de inscripción.

# Ingreso al sistema

Cada vez que acceda a CancerCare en línea se le pedirá que ingrese al sistema.

- 1. Por favor, vaya a los foros en línea a través de <u>http://supportgroups.cancercare.org</u>
- 2. Escriba su nombre de usuario y contraseña.
- Al hacer clic en la flecha hacia abajo y seleccionar una de las opciones, escoja la duración de su sesión (es decir, cuánto tiempo tiene pensado permanecer conectado al sistema).

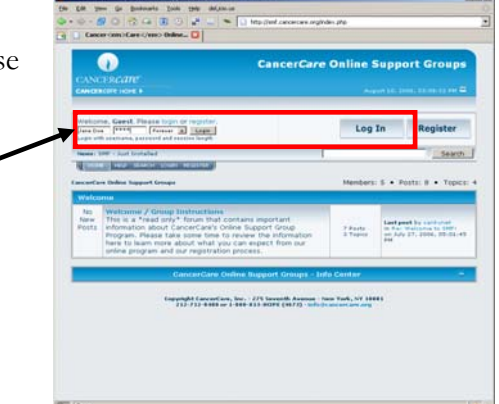

| Welcome,     | Guest. Plea     | se login          | or register. |
|--------------|-----------------|-------------------|--------------|
| cwirth       | ******          | Forever           | ✓ Login      |
| Login with u | sername, pa     | 1 Hour<br>1 Day   | ession lengt |
| News: SMF    | - Just Installe | 1 Week<br>1 Month |              |

4. Haga clic en Login (Ingresar).

#### \*Por favor tome en cuenta\*

Si usa una computadora compartida, no escoja la opción "forever"(indefinidamente).

# Complete la información de su perfil

- 1. Escriba la información en la planilla ésta será la información relacionada con su cuenta.
- 2. Si usted tiene más de 18 años, seleccione la casilla "I am at least 18 years of age" (Tengo por lo menos 18 años de edad).

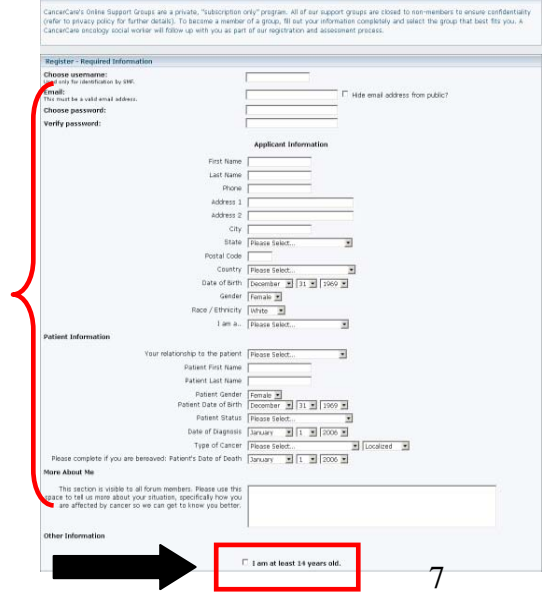

- 3. Lea las condiciones del Acuerdo de Inscripción que aparecen ql pie de la planilla, y haga clic en "I Agree" (Acepto).
- 4. Cuando haya completado la información (y después de marcar el recuadro 'I agree' (Acepto) las Condiciones de Uso), haga clic en la tecla **Register** (Inscripción).

# Responda el sondeo

La primera vez que ingrese al sistema aparecerá un sondeo.

- 1. En la página del Sondeo, escriba sus respuestas a las preguntas.
- 2. Al pie de la página, haga clic en la tecla Send Survey (Enviar sondeo).
- 3. Aparecerá una pantalla de agradecimiento. Haga clic en el vínculo dentro de la pantalla de agradecimiento para solicitar su afiliación a un grupo.

| CANCELLE AND                                                                                                   |             |
|----------------------------------------------------------------------------------------------------|-------------|
| CANCERCARE                                                                                                    |             |
| CARGALINE FOR F                                                                                                |             |
| Hello carrietest2                                                                                              |             |
| Shew unversed posts since last visit.<br>Binew new relients to rear posts.<br>Total time logged in: 0 minutes. |             |
| Nesser halls world http://                                                                                     |             |
| HORE HER ERMON PROTE SUPPORT GROUPS CHURCH LODOLT                                                              |             |
| Please answer the following questions to complete your registration.                                           |             |
| Pre-Group Survey                                                                                               |             |
| 1. What do you generally use the internet for?                                                                 |             |
| 2. Please specify other reasons you regularly us                                                               |             |
| 3. How often do you access the Internet?                                                                       |             |
| <ol> <li>Where are you, usually, when you use the inte</li> </ol>                                              |             |
| Home                                                                                                    |             |
| Bealth Care Facility                                                                                           |             |
| C Library                                                                                                    |             |
| 🗆 Internet Cafe                                                                                                |             |
| 5. Please specify other places that you regular                                                                |             |
| C Other                                                                                                    |             |
| 6. I get support from (check all that apply):                                                                  |             |
| My partner/significant other                                                                                   |             |
| Energy                                                                                                    |             |
| Work Colleagues                                                                                                |             |
| C Other (please specify below)                                                                                 |             |
| 7. Please specify other sources of support (if n                                                               |             |
| Other                                                                                                    |             |
| B. Why do you want to join a support group at th                                                               |             |
| To share thoughts and feelings with others in                                                                  |             |
| To obtain emotional support and encouragement                                                                  |             |
| C Other (please specify bolow)                                                                                 |             |
| 9. Please specify other sources of support (if n                                                               |             |
| other                                                                                                    |             |
| 10. Please check all the reasons why you want to                                                               |             |
| It's hard for me to be available at set times                                                                  |             |
| There is more privacy through an online group                                                                  |             |
| L prefer writing about myself rather than tal     There was no in person of telephone support a                |             |
| C Other (please specify below)                                                                                 |             |
| 11. Please specify other reason for joining an on                                                              |             |
| 12. Over the last 2 weeks, how stressed have you                                                               |             |
| @ Not at al                                                                                                    |             |
| C Alittle                                                                                                    |             |
| C Extremely                                                                                                    |             |
| lease review the answers you have provided on this survey to make sure they are correct an                     | d complete. |
|                                                                                                    |             |

# Solicitud de afiliación a un grupo

Una vez que haya completado el sondeo, aparecerá una pantalla de agradecimiento.

 En la pantalla de agradecimiento, haga clic en el vínculo "Please follow this link to request a support group" (Por favor, siga este vínculo para solicitar su afiliación a un grupo).
 Browse Usergroups

> Aparece la página "Usergroups" (Grupos de usuarios). En esta página aparecerán todas sus afiliaciones actuales y en trámite, así como también se mostrarán todos los grupos existentes a los cuales usted no está afiliado.

Groups You Are A Member Of Choose a group to view more information:

#### Available Groups

-- SELECT --Melanoma Patients

 Haga clic en la flecha descendiente bajo la sección denominada Available Groups (Grupos existentes).

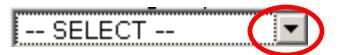

se a group to view more information and request to join

- 3. De la lista de grupos existentes, escoja el que mejor se adapte a su situación actual o a sus necesidades.
- 4. Cuando haya escogido el grupo adecuado, haga clic en la tecla Go (Ir a) para ver más información sobre dicho grupo.
- 5. Aparecerá más información sobre el grupo en la página View Usergroup (Ver grupo de usuarios).

Verá una breve descripción del grupo escogido, así como también el nombre del trabajador social de CancerCare que fungirá como moderador de dicho grupo.

- 6. Haga clic en el vínculo "Request to Join" (Solicitud de afiliación) si desea solicitar su afiliación a este grupo o haga clic en la tecla Back (Regresar) para regresar a la lista de grupos existentes.
- 7. Si hizo clic en Request to Join (Solicito afiliarme), aparecerá una pantalla de agradecimiento.

Quedará en la 'Lista de solicitudes pendientes' de ese grupo.

\*\*\*POR FAVOR, TENGA EN CUENTA\*\*\* Durante el proceso de evaluación, un trabajador social de Cancer*Care* revisa todos los perfiles y solicitudes de afiliación. En los grupos se admiten sólo aquellos miembros que son aprobados.

Si su solicitud de ingreso a un grupo es aprobada, se enviará a su cuenta de correo electrónico una notificación cuyo asunto rezará: **"Your request has been approved"** (Su solicitud ha sido aprobada).

En caso de que no pueda ver su grupo inmediatamente después de haber recibido dicha notificación, haga clic en la tecla Refresh (2) "Recargar esta página" en la barra de herramientas para actualizar la pantalla.

# Uso general de Cancer Care en línea

# Ingreso al sistema

Cada vez que entre a Cancer*Care* en línea se le pedirá que ingrese al sistema.

- 1. Por favor, vaya a los foros en línea en http://supportgroups.cancercare.org
- 2. Escriba su nombre de usuario y contraseña.
- 3. Al hacer clic en la flecha descendente y seleccionar una de las opciones, indique la duración de su sesión (es decir, cuánto tiempo. tiene pensado permanecer conectado al sistema).

#### \*Por favor, tome en cuenta\*

Si usa una computadora compartida, no escoja la opción "forever"(indefinidamente).

| Jana Don Party Paranat & Logon                                                                                                    |                                                                                                    | Log                | In R                                                   | tegiste |
|----------------------------------------------------------------------------------------------------|----------------------------------------------------------------------------------------------------|--------------------|--------------------------------------------------------|---------|
| Name: 1997 - Just Installed                                                                                                    |                                                                                                    |                    | _                                                      | 50      |
| Contraction of the second second                                                                                                    |                                                                                                    |                    |                                                        |         |
| Walcome                                                                                                    |                                                                                                    | dispers            | · · Poltit                                             | 10      |
| No. Weltzmer / Group Instructione<br>New The is a "read only" forum that o<br>Posts information about CancerCaris O<br>Program. Please take some time for<br>here to lawn more about what yo<br>entire program and our registratio | contains important<br>nine Support Group<br>Is review the information<br>to can expect from our<br>in process. | ) Parts<br>3 Tapes | Last post by<br>in fact that is<br>an Adv 27, 2<br>and |         |
| CancerCare O                                                                                                    | wine Support Groups - Inf                                                                                      | o Center           |                                                        |         |
|                                                                                                    |                                                                                                    |                    |                                                        |         |

Welcome, Guest. Please login or register.

| cwirth *******            | Forever 💌                    | Login         |
|---------------------------|------------------------------|---------------|
| Login with username, pas  | 1 Hour<br>1 Day              | ession length |
| News: SMF - Just Installe | 1 Week<br>1 Month<br>Forever |               |

4. Haga clic en la tecla Login

(Ingresar al sistema).

# Recorrido o navegación

Uste puede recorrer CancerCare en línea usando la serie de pestañas que aparecen cerca de la parte superior de todas las pantallas. Dependiendo de si está conectado o no, verá diferentes opciones en dicha serie de pestañas. **\*\*Por favor tome en cuenta\*\* Uste debe ser un miembro inscrito y activo de la comunidad para poder ingresar al sistema. Si desea mayor información sobre el proceso de inscripción, consulte la página 5.** 

#### Si no ingresó al sistema:

- Inicio Página de inicio
- Ayuda Preguntas frecuentes e información
- Búsqueda Busque los artículos publicados
- Ingresar Ingrese al sistema
- Inscribirse Cree una nueva cuenta/inscribirse

#### Si ingresó al sistema:

- Inicio Página de inicio
- Ayuda Preguntas frecuentes e información
- Búsqueda Buscque los artículos publicados
- Perfil Cambie sus datos personales e información del perfil
- Grupos de apoyo Revise sus afiliaciones actuales o pendientes o únase a otro grupo
- Salir Salga del sistema.

|                                          | CancerCare C        | Inline Supp                                                      | ort Groups           |
|------------------------------------------|---------------------|------------------------------------------------------------------|----------------------|
|                                          |                     |                                                                  |                      |
| CANCERCOPE HOHE >                        |                     | Avgust \$7.                                                      | 2004, 06:40:45 249   |
| Welcome, Guest. Please logn or register. |                     | Log In                                                           | Register             |
| HORE HER CALIFORN LOUDI HEIDTIR          | ام                  |                                                                  | Search               |
| alcor fare                               | Me                  | mbers: 16 • Post                                                 | ts: 250 • Topics:    |
| Welcome                                  |                     |                                                                  |                      |
| Welcome/Group Instructions               | 3 Posta<br>2 Topica | Last post by carrie<br>in This is feaking A<br>on Yesterday at D | WESCHE<br>6:12:50 PM |

# Cómo solicitar la afiliación a un grupo

Durante su inscripción tendrá la posibilidad de solicitar la afiliación al grupo en el cual le gustaría participar. Si opta por no hacerlo o es un antiguo miembro que regresa al sitio, por

favor siga estas instrucciones para solicitar su afiliación a un grupo en cualquier momento.

#### 1. Ingrese al sistema.

**2.** En la parte superior de la pantalla, haga clic en la pestaña **Support Groups** (Grupos de apoyo).

Aparecerá la página "Usergroups" (Grupos de usuarios). En esta página aparecerán todas sus afiliaciones actuales y en trámite, así como también se mostrarán todos los grupos existentes a los cuales usted no está afiliado.

| Browse Usergroups                                                                                       |
|----------------------------------------------------------------------------------------------------|
| Groups You Are A Member Of                                                                              |
| Choose a group to view more information:                                                                |
| Available Groups                                                                                        |
| Choose a group to view more information and request to join:<br>SELECT V<br>SELECT<br>Melanoma Patients |

| ANCERCO                           | e home 🕨                                                 |                 |  |
|-----------------------------------|----------------------------------------------------------|-----------------|--|
| Hello ca<br>Show unre<br>Show new | arrietest2<br>ad posts since last<br>replies to your pos | SUPPORT GROUPS  |  |
| News: hello                       | WO D INTERV<br>HEL SUPPORT GROUPS                        | i LC IOUT       |  |
| - Welcor                          | ne                                                       |                 |  |
| *                                 | Welcome/Group                                            | Instructions    |  |
| - Suppor                          | t Groups for Peop                                        | ole with Cancer |  |
|                                   |                                                          |                 |  |

8. Haga clic en la flecha descendiente bajo la sección denominada **Available Groups** (Grupos existentes).

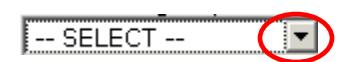

- 9. De la lista de grupos existentes, escoja el que mejor se adapte a su situación actual o a sus necesidades.
- 10. Cuando haya escogido el grupo adecuado, haga clic en la tecla Go (Ir a) para ver más información sobre dicho grupo.
- 11. Aparecerá más información sobre el grupo en la página View Usergroup (Ver grupo de usuarios).

Verá una breve descripción del grupo escogido, así como también el nombre del trabajador social de CancerCare que fungirá como moderador de dicho grupo.

12. Haga clic en el vínculo "Request to Join" (Solicitud de afiliación) si desea solicitar su afiliación a este grupo o haga clic en la tecla Back (Regresar) para regresar a la lista de grupos existentes.

Si hizo clic en Request to Join (Solicito afiliarme), aparecerá una pantalla de agradecimiento y \*\*\*POR FAVOR, TENGA EN CUENTA\*\*\* Durante el proceso de evaluación, un trabajador social de Cancer*Care* revisa todos los perfiles y solicitudes de afiliación. En los grupos se admiten sólo aquellos miembros que son aprobados.

Si su solicitud de ingreso a un grupo es aprobada, se enviará a su cuenta de correo electrónico una notificación cuyo asunto rezará: **"Your request has been approved"** (Su solicitud ha sido aprobada).

En caso de que no pueda ver su grupo inmediatamente después de haber recibido dicha notificación, haga clic en la tecla Refresh in "Recargar esta página" en la barra de herramientas para actualizar la pantalla.

# Cómo participar activamente en su grupo

After you receive the email stating that you have been subscribed to the group, you will be able to enter the group you requested to read messages, reply to messages, and create topics.

## Acceder a su grupo:

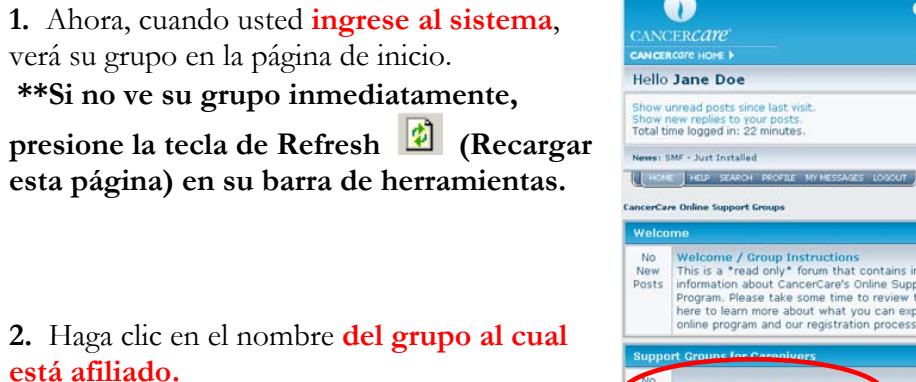

| ANCE                         | RCOTO HOME >                                                                                                    |                     | ust 10, 2006, 03129148 PM 🗖                       |
|------------------------------|----------------------------------------------------------------------------------------------------|---------------------|---------------------------------------------------|
| Hello                        | Jane Doe                                                                                                    |                     |                                                   |
| Show u<br>Show r<br>Total ti | unread posts since last visit.<br>new replies to your posts.<br>me logged in: 22 minutes.                                                                                                    |                     | Log Out                                           |
| veves : 1                    | SMF - Just Installed                                                                                                    |                     | Search                                            |
| HOM                          | E HELP SEARCH PROFILE MY MESSAGES LOGOUT                                                                                                    |                     |                                                   |
| ncerCa                       | re Online Support Groups                                                                                                    | Members             | : 5 • Posts: 8 • Topics                           |
| Welco                        | ome                                                                                                    |                     |                                                   |
| No<br>New<br>Posts           | Welcome / Group Instructions<br>This is a "read only" forum that contains important<br>information about CancerCare's Online Support Group<br>Program. Please take some time to review the information<br>here to learn more about what you can expect from our<br>online program and our registration process. | 1 Posts<br>1 Topics | Last post by sankynet<br>in Welcome to Cance/Care |
| Suppo                        | ort Grauns for Coronivers                                                                                                    |                     |                                                   |
| No                           | Lung Cancer Caregivers<br>Moderator: cancercare                                                                                                    | 0 Posts<br>0 Topics |                                                   |
| Posts                        |                                                                                                    |                     |                                                   |

3. Aparecerán todas las carpetas de temas correspondientes a su grupo.

| Estas son las carpetas                            | CANCERCATE'                                                                                                    | CancerCa            | are Online                                  | Support Groups                                              |
|---------------------------------------------------|----------------------------------------------------------------------------------------------------|---------------------|---------------------------------------------|-------------------------------------------------------------|
| de temas. Haga clic en<br>el título para leer las | Hello Jane Doe<br>Show unread posts since last visit.<br>Show new replies to your posts.<br>Total time logged in: 33 minutes.                        |                     |                                             | Log Out                                                     |
| entradas que contiene.                            | News: SMF - Juit Installed                                                                                                    |                     | Más información sol<br>cada carpeta de tema |                                                             |
|                                                   | MARK READ   NOTIFY   NEW TOPIC                                                                                                    |                     |                                             | Pages: [1] Go Down                                          |
| Estos iconos muestran el                          | Subject                                                                                                    | sankynet            |                                             | Today at 03:44:00 PM<br>by sankynet<br>Today at 03:43:38 PM |
| Tipo de tema' – Véase la página para mayor        | Nunc at nisl. Etiam dui nisi,<br>convallis in, tristique ut, gravida<br>et, nisi.                                                                    | Jane Doe            | 2 4                                         | Today at 03:41:39 PM                                        |
| información al respecto.                          | CancerCare Online Support Groups > Support Groups                                                                                                    | for Caregivers > Lu | ng Cancer Caregive                          | Pages: [1] Go Up<br>rs (Moderator: cancercare)              |
|                                                   | Topic you have posted in<br>Topic You have posted in<br>Normal Topic<br>Hot Topic (More than 15 replies)<br>Very Hot Topic (More than 25<br>replies) | ed<br>y Topic Ju    | ump to: => Lung                             | Cancer Caregivers                                           |

**4.** Para leer el contenido de una carpeta de temas, **haga clic en el título del tema** y aparecerán todas las entradas publicadas.

## Leer las entradas publicadas:

Los mensajes individuales dentro de cada grupo se llaman entradas. Usted puede leer las entradas dentro de las carpeta de temas.

- 1. Para abrir una carpeta de temas haga clic en su título.
- 2. Aaparecerá el grupo de entradas publicadas. Lea tanto los contenidos como las conversaciones de arriba abajo.

 En la esquina inferior derecha de la página quizás haya un número indicado la cantidad de Páginas – Si hay dos o más páginas, haga clic en el número para verla.

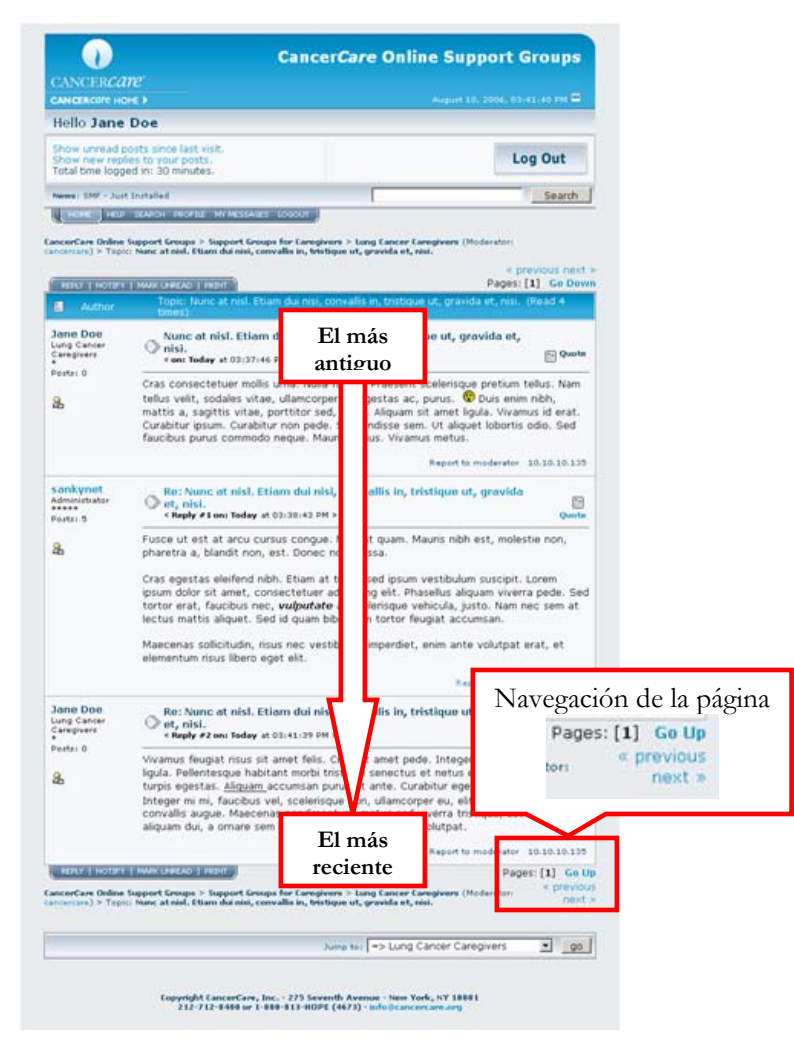

#### Responder a una entrada publicada

Cuando usted hace clic en 'Reply' (Responder), está respondiendo a toda la conversación y no necesariamente a una entrada individual. Su respuesta irá al final de la lista de entradas, indicando que es la adición más reciente a esa conversación.

- 1. Abra una carpeta de temas.
- 2. Lea las entradas publicadas.

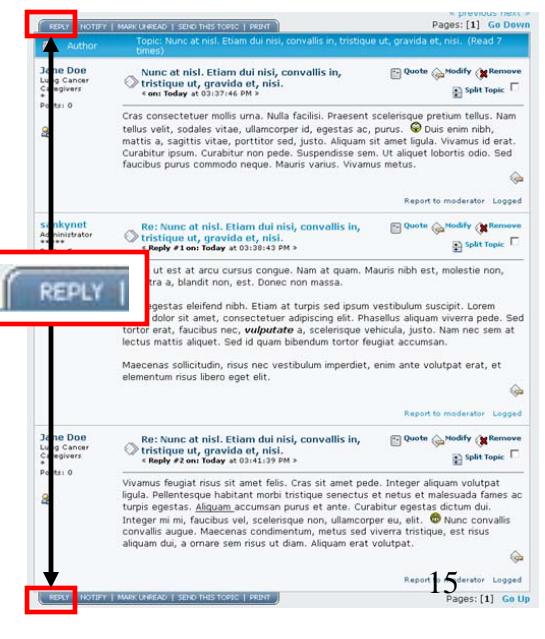

3. Haga clic en la tecla (Responder) que se encuentra en la esquina superior o en la esquina inferior del hilo de la conversación.

|                               | Post reply                                                                                                    |
|-------------------------------|----------------------------------------------------------------------------------------------------|
|                               | Subject: Re: Nunc at nisi. Etiam dui nisi, convalis in, tristique ut, gravida et, nisi. Message icon: Standard                                                                                                    |
|                               | Opciones de formato                                                                                                    |
|                               | · · · · · · · · · · · · · · · · · · ·                                                                                                    |
|                               | Aliquam volutpat<br>igula. Pellentesque habitant morbi tristique senectus et netus et malesuada<br>fames ac turpis anestas fuldificuum fAtlaccumson nurus et ante<br>egestas dictu<br>eitt. ;D Nunc<br>viverra tristiq<br>volutpat.<br>Escriba su entrada aquí.<br>Aliquam erat                                                                                                    |
|                               | Notify me of replies.     Return to this topic.     Don't use smileys.  Attach:                                                                                                    |
|                               | Maximum attachment size allowed 120 KB, prop post: 4<br>shortouts: makes to an mN/post or alt+p to preview<br>Post Preview                                                                                                    |
|                               | Topic Summary         Posted on: Today at 03:30:43 PM                                                                                                    |
| Muestra las                   | Insert Quote<br>Fusce ut est at arcu cursus conque. Nam at quam. Mauris nibh est, molestie non, pharetra a, blandit non, est.<br>Donec non massa.                                                                                                    |
| entradas mas<br>recientes del | cras egestas elemeno nion, boam at turpis sed opsum vestoulum suscipit. Eorem ipsum dolor sit amet,<br>consectativer adipiscing elit. Phasellus aliquem viveren pede. Sed totror erat, faudobus nec, <b>velpetate</b> a, scelerisque<br>vehicula, justo. Nam nec sem at lectus mattis aliquet. Sed id guam bibendum tortor feugiat accumsan.                                                                                     |
| grupo a las que<br>usted está | Maecenas solliotudin, risus nec vestibulum imperdiet, enim ante volutpat erat, et elementum risus libero eget elit.<br>Posted by: Jane Doe Posted on: Today at 81:37:46 PM                                                                                                    |
| respondiendo.                 | Insert Quote<br>Cras consectetuer mollis uma. Nulla facilisi. Praesent scelerisque pretium tellus. Nam tellus velit, sodales vitae,<br>ullamcorper id, egestas ac, purus. 😵 Duis enim nibh, mattis a, sagittis vitae, portitor sed, justo. Aliquam sit<br>amat ligula. Vivamus id erat. Curabitur ipsum. Curabitur non pede. Suspendisse sem. Ut aliquet lobortis odio. Sed<br>fauction susis memodo neue. Mauris userius meters |

Aparece en la pantalla Redactar un mensaje o Responder a una entrada.

4. Formatee la entrada (Revise en el Índice la descripción de las varias opciones de formato).

5. Haga clic en Pubicar entrada o Vista previa.

Si usted hace clic en Preview (Vista previa), verá su entrada encima del recuadro de texto con todas las características de

| ist reply     | Vista previa                                                                                                    |  |  |  |  |
|---------------|----------------------------------------------------------------------------------------------------|--|--|--|--|
| Subject:      | Re: Nunc at nisl. Etiam dui nisi, convallis in, tristique ut, gravida et, nisi.                                                                                                    |  |  |  |  |
| lessage icon: | Standard 🔹 🛇                                                                                                    |  |  |  |  |
|               | B Z U S 6 D M+ 5 E 2 3 A1 A Change Color *                                                                                                    |  |  |  |  |
|               |                                                                                                    |  |  |  |  |
|               |                                                                                                    |  |  |  |  |
|               |                                                                                                    |  |  |  |  |
|               | fames ac turpis registas: (U)Aliquam (Jujaccumsan purus et ante. Curakitur<br>legistas dictum dui. Integer min. Ricubus vel, scelesique non, ultencoper eu,<br>elit. ID Nunc convallis convallis augue. Maecenas condimentum, metus sed<br>viverra tristique, est risus aliquam dui, a ornare sem risus ut diam. Aliquam erat<br>volutpat. |  |  |  |  |
|               | Votify me of replies.                                                                                                    |  |  |  |  |
|               | Return to this topic.                                                                                                    |  |  |  |  |
| Attach        | Browne (more attachments)                                                                                                    |  |  |  |  |
|               |                                                                                                    |  |  |  |  |

formato. Revise si hay algún error y haga los cambios necesarios dentro del recuadro de texto. Cuando esté satisfecho con el texto, haga clic en Post (Publicar entrada).

#### Cómo crear un nuevo tema o una nueva carpeta:

1. En la página principal del grupo, haga clic en la tecla (Nuevo tema).

Aparecerá la pantalla Start New Topic (Iniciar un nuevo tema).

#### 2. Déle un nombre al nuevo tema.

3. Formatee el contenido del mensaje.

|                       | 0                                           |                                                                                   | CancerC              | cer <i>Car</i> e Online Support Groups |            |                                               |
|-----------------------|---------------------------------------------|-----------------------------------------------------------------------------------|----------------------|----------------------------------------|------------|-----------------------------------------------|
| CAN                   | ICER<br>ERCON                               | CATE                                                                              |                      |                                        |            | ust 10, 2006, 03:44120 PM 🚍                   |
| Hell                  | o Ja                                        | ne Doe                                                                            |                      |                                        |            |                                               |
| Show<br>Show<br>Total | unre<br>new<br>time l                       | ad posts since last visit.<br>replies to your posts.<br>ogged in: 33 minutes.     |                      |                                        |            | Log Out                                       |
| News                  | SMF -                                       | Just Installed                                                                    |                      |                                        | _          | Search                                        |
| ancer                 | Care On                                     | HELP SEARCH PROFILE MYM                                                           | NEW TOP              | IC .                                   | regivers ( | (Moderatori cancercare)<br>Pages: [1] Go Down |
|                       |                                             | Subject.                                                                          | Started by           | Replies                                | Views      | Last post                                     |
|                       | $\bigcirc$                                  | Sit Amet Consectetuer New                                                         | sankynet             | 0                                      | 0          | Today at 03:44:00 PM                          |
| ۵                     | ۲                                           | Lorem Ipsum Dolor New                                                             | sankynet             | 0                                      | 1          | Today at 03:43:38 PM                          |
| 6                     | ۵                                           | Nunc at nisl. Etiam dui nisi,<br>convallis in, tristique ut, gravida<br>et, nisi. | Jane Doe             | 2                                      | 4          | Today at 03:41:39 PM                          |
| MAR                   | K READ                                      | I NOTIFY   NEW TOPIC                                                              |                      |                                        |            | Pages: [1] Go Up                              |
| ancer                 | are On                                      | line Support Groups > Support Groups                                              | for Caregivers > L   | ung Cancer Ca                          | regivers   | (Moderator: cancercare)                       |
| repli                 | Topic y<br>Norma<br>Hot To<br>Very H<br>es) | iou have posted in<br>I Topic<br>(More than 15 replies)<br>ot Topic (More than 25 | led<br>cy Topic<br>l | Jump to: =>                            | Lung Ca    | ncer Caregivers go                            |

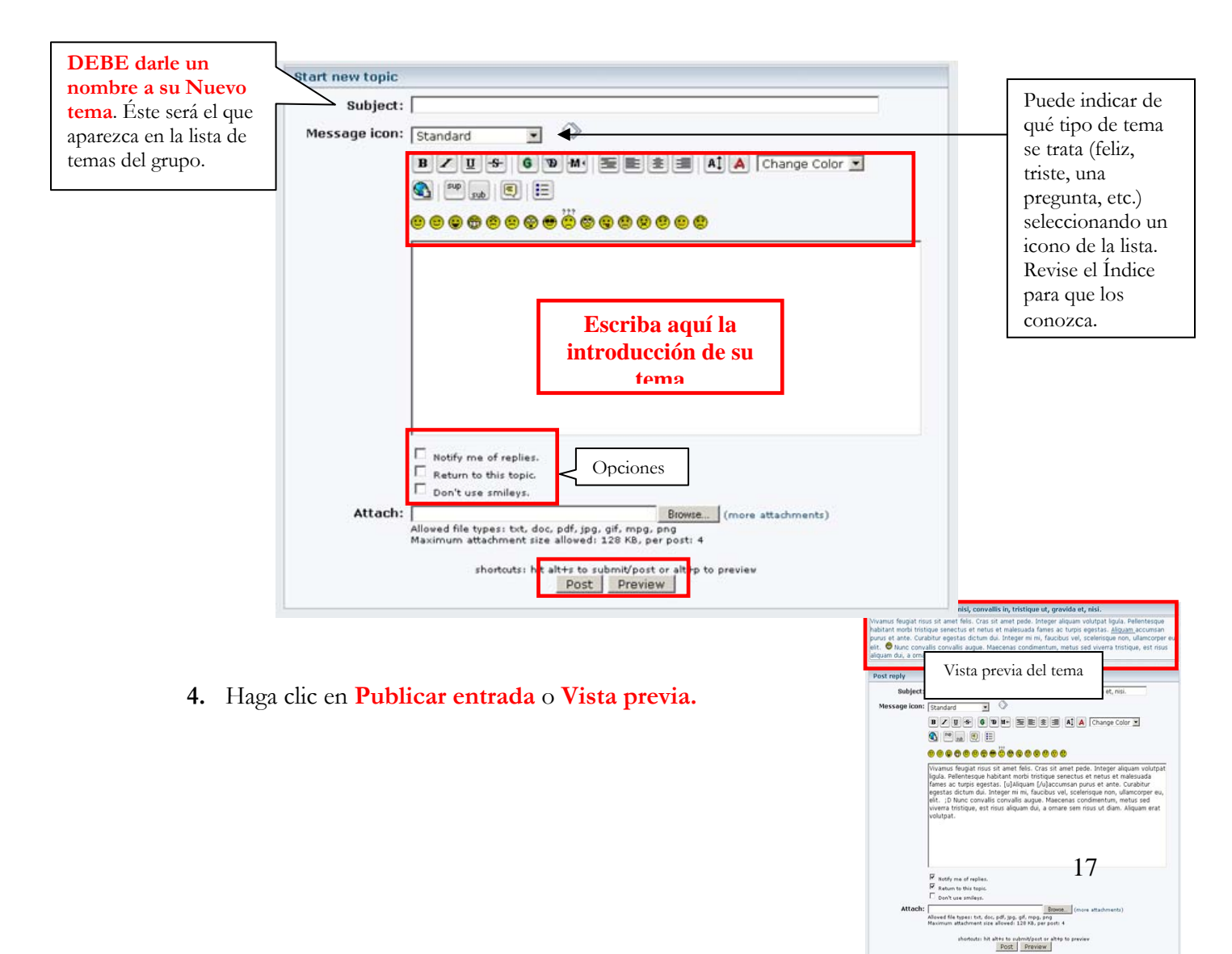

Si usted hace clic en Preview (Vista previa), verá su entrada encima del recuadro de texto con todas las características de formato. Revise si hay algún error y haga los cambios necesarios dentro del recuadro de texto. Cuando esté satisfecho con el texto, haga clic en Post (Publicar entrada).

## Reportar algo a un moderador

En algún momento quizás haya una entrada dentro del espacio de su grupo al cual usted quizás quiera que el moderador del grupo preste atención. Tal vez a usted le preocupe el contenido de dicha entrada, el autor de la misma o considere que pudiera resultar ofensivo. Si esto sucede, use la función "Report to moderator" (Reportar al moderador), ubicada en cada una de las entradas dentro del grupo. Esta función genera un mensaje de correo electrónico al moderador y le permite a usted incluir una nota para explicar qué le hace llamar su atención sobre dicha entrada.

- 1. Entre a su grupo.
- 2. Abra un tema.
- 3. Lea las entradas publicadas.
- En la entrada que desea reportar, haga clic en el vínculo "Report to moderator" (Reportar al moderador).

| Author                                | Topic: Nunc at nisl. Etiam dui nisi, convallis in, tristique ut, gravida et, nisi. (Re<br>times)                                                                                                    | ad 4               |
|---------------------------------------|----------------------------------------------------------------------------------------------------|--------------------|
| Jane Doe<br>Jung Cancer<br>Caregivers | Nunc at nisi. Etiam dui nisi, convallis in, tristique ut, gravida et, $\bigotimes$ nisi. « oni Today at 03:37:46 PM »                                                                                                    | 🔁 Quote            |
| Posts: 0                              | Cras consectetuer mollis urna. Nulla facilisi. Praesent scelerisque pretium tellu<br>tellus velit, sodales vitae, ullamcorper id, egestas ac, purus. 😵 Duis enim nit                                                             | is. Nam<br>oh,     |
| žb.                                   | mattis a, sagittis vitae, porttitor sed, justo. Aliquam sit amet ligula. Vivamus<br>Curabitur ipsum. Curabitur non pede. Suspendisse sem. Ut aliquet lobortis odi<br>faucibus purus commodo neque. Mauris varius. Vivamus metus. | id erat.<br>o. Sed |

- 5. En la siguiente pantalla, escriba una explicación de por qué desea reportar dicha entrada.
- 6. Haga clic en **Send (Enviar).**

# Cómo actualizar la información de su perfil

Si usted cambia su dirección de correo electrónico, cambia su dirección postal u ocurre algún otro cambio en su situación, puede actualizar su perfil en el sistema de grupos de apoyo en línea de CancerCare para mantenerlo al día.

\*\*Por favor tome en cuenta\*\* Si usted cambia su dirección de correo electrónico, \*debe\* actualizar su perfil a fin de reflejar la nueva dirección o no recibirá las notificaciones de nuevos temas y entradas que publiquen en su grupo.

 Mientras esté conectado a Cancer*Care* en línea, haga clic en la pestaña Profile (Perfil) de la barra de navegación.

|                                                                                                    | Cancer <i>Care</i> Online Support Group |
|----------------------------------------------------------------------------------------------------|-----------------------------------------|
|                                                                                                    | August 18, 2006, 04(11)15 PM            |
| Show unread posts since last visit.<br>Show new replies to your posts.<br>Total time logged in: 10 minutes. | Log Out                                 |
| News: SMF - Just Instand                                                                                    | ß                                       |

Aparacerá una pantalla con el resumen de su perfil.

 Para ver el perfil completo, haga clic en el vínculo debajo / de Modify Profile (Modificar Perfil) para: Modificar su perfil ampliado.

| 🔏 Summary - kg                                                   | 🔏 Summary - kgallagher                             |  |
|------------------------------------------------------------------|----------------------------------------------------|--|
| Name:                                                            | kgallagher                                         |  |
| Posts:                                                           | 0 (N/A per day)                                    |  |
| Position:                                                        | Newbie                                             |  |
| Date Registered:                                                 | Today at 03:45:56 PM                               |  |
| Last Active:                                                     | Today at 04:11:15 PM                               |  |
| Email:                                                           | hidden                                             |  |
| Current Status:                                                  | Online                                             |  |
| Local Time:                                                      | August 16, 2006, 04:11:15 PM                       |  |
| Additional Inform                                                | ation:                                             |  |
| Additional Inform<br>Show the last posts<br>Show general statist | ation:<br>of this person.<br>tics for this member. |  |

Aparecerá su perfil ampliado.

- 3. Cambie y actualice cualquier información que esté disponible.
- 4. Cuando esté satisfecho con los cambios, haga clic en Save Extended Profile (Guardar perfil ampliado).

| Show new replies to your posts.<br>Total time logged in: 13 minutes,                                                                                                    |                                                            | Log Ou |
|----------------------------------------------------------------------------------------------------|------------------------------------------------------------|--------|
| News: hello world linkitz                                                                                                    | ا هر                                                       | Sea    |
| HOME HELP SEARCH ADMIN PROFILE SUPPORT GROUPS CALINDAR ME                                                                                                    | THERS LOSCUT                                               |        |
| Extended Profile for carrie                                                                                                    |                                                            |        |
| Applicant Information                                                                                                    |                                                            |        |
| First Name                                                                                                    | Carrie                                                     |        |
| Last Name                                                                                                    | Lastname                                                   |        |
| Phone                                                                                                    | 555-111-2211                                               |        |
| Address 1                                                                                                    |                                                            |        |
| Address 2                                                                                                    |                                                            |        |
| City                                                                                                    |                                                            |        |
| State                                                                                                    | Please Select                                              |        |
| Postal Code                                                                                                    | _                                                          |        |
| Country                                                                                                    | Please Select                                              |        |
| Date of Birth                                                                                                    | January 1 2006 -                                           |        |
| Gender                                                                                                    |                                                            |        |
| Race / Ethnicity                                                                                                    | White •                                                    |        |
| I am a                                                                                                    | Please Select                                              |        |
| Patient Information                                                                                                    |                                                            |        |
| Your relationship to the patient                                                                                                    | Aunt                                                       |        |
| Patient First Name                                                                                                    | Jawarhalal                                                 |        |
| Patient Last Name                                                                                                    | Nehru                                                      |        |
| Patient Gender                                                                                                    | Male 💌                                                     |        |
| Patient Date of Birth                                                                                                    | January • 1 • 1993 •                                       |        |
| Patient Status                                                                                                    | Palliative Care                                            |        |
| Date of Diagnosis                                                                                                    | October • 18 • 1998 •                                      |        |
| Type of Cancer                                                                                                    | Brain Localized                                            |        |
| Please complete if you are bereaved: Patient's Date of Death                                                                                                    | January • 1 • 2006 •                                       |        |
| More About Me                                                                                                    |                                                            |        |
| This section is visible to all forum members. Please use this<br>space to tell us more about your situation, specifically how<br>you are affected by cancer so we can get to know you<br>better. | I rock your world. I will give you presents. With mustard. |        |
| Other Information                                                                                                    | 1                                                          |        |
| Time Zone                                                                                                    |                                                            |        |
| Time zone                                                                                                    | 20                                                         |        |

# Salir del sistema

Cuando haya terminado su sesión, puede optar por salir del sistema (Log Out). Recomendamos que lo haga si está usando una computadora compartida. Si está usando una computadora personal y también escogió "session length: Forever" (duración de la sesión: Indefinida) cuando ingresó al sistema, usted simplemente puede cerrar su programa de navegación en Internet o salir de CancerCare en línea sin salir del sistema. Si opta por hacer esto, ya estará conectado cuando regrese.

 Desde cualquier parte del programa – vaya a la esquina superior izquierda. Haga clic en la pestaña denominada Log Out (Salir del sistema) o haga clic en la tecla Log Out en la esquina superior derecha.

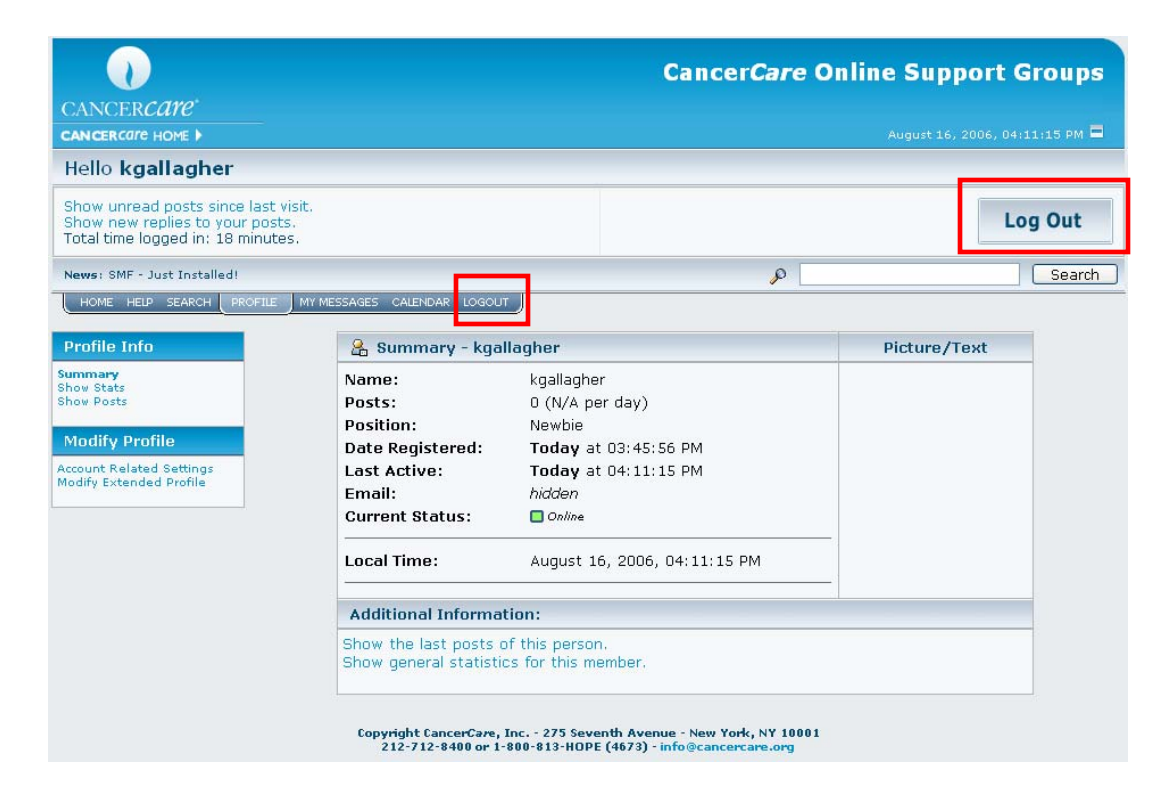

# Índice

# Opciones de formato para mensajes y temas:

Éstas son las opciones de formato que usted tiene a su disposición cuando crea un nuevo mensaje o tema:

| Nombre de la<br>función   | Tecla         | Cómo luce en la ventana<br>de creación de la entrada | Cómo aparece<br>en su entrada |
|---------------------------|---------------|------------------------------------------------------|-------------------------------|
| Negritas                  | B             | [b]bold[/b]                                          | bold                          |
| Itálicas                  | z             | [i]italicized[/i]                                    | italicized                    |
| Subrayar                  | U             | [u]underline[/u]                                     | underline                     |
| Tachar                    | <del>-5</del> | [s]strikethrough[/s]                                 | strikethrough                 |
| Resaltar                  | G             | [glow=red,2,50]glow[/glow]                           | glow                          |
| Sombreado                 | ar.           | [shadow=red,left]<br>shadow<br>[/shadow]             | shadow                        |
| Marquesina                | ⊷ <b>ii</b>   | [move]move[/move]                                    | Moves left to right           |
| Texto<br>preformateado    | 3             | [pre]Simple<br>Machines<br>Forum[/pre]               | Simple<br>Machines            |
| Alinear<br>a la izquierda | E             | [left]left align[/left]                              | left align                    |
| Centrar                   | Ē             | [center]centered[/center]                            | centered                      |
| Alinear<br>a la derecha   | ≝             | [right]right align[/right]                           | right align                   |
| De derecha<br>a izquierda | *             | [rtl]right to left![/rtl]                            | !right to left                |
| De izquierda<br>a derecha | *             | [ltr]left to right![/ltr]                            | left to right!                |
| Regla horizontal          | ↔             | [hr]                                                 |                               |
| Tamaño de fuente          | At .          | [size=10pt]font size[/size]                          | font size                     |
| Tipo de fuente            | A             | [font=Verdana]font face[/font]                       | font face                     |
| Color de fuente           | Dropdown      | [color=Red]red[/color]                               | red                           |

| Insertar cuadro               | Ħ   | [table][/table]                                                                                                    | *                                                                                                    |  |
|-------------------------------|-----|----------------------------------------------------------------------------------------------------|----------------------------------------------------------------------------------------------------|--|
| Insertar fila de cuadro       |     | [table][tr][/tr][/table]                                                                                              | *                                                                                                    |  |
| Insertar<br>columna de cuadro | ▦   | [table][tr][td]<br>content<br>[/td][/tr][/table]                                                                      | content                                                                                                    |  |
| Superíndice                   | sup | [sup]superscript[/sup]                                                                                                | superscript                                                                                                    |  |
| Subíndice                     | sub | [sub]subscript[/sub]                                                                                                  | subscript                                                                                                    |  |
| Insertar cita                 | Ę   | [quote]quote[/quote]                                                                                                  | <b>Quote</b><br>quote                                                                                                    |  |
|                               |     | [quote<br>author=author]quote[/qu<br>ote]                                                                             | Quote from:<br>author<br>quote                                                                                                    |  |
| Insertar lista                | E   | [list]<br>[li]SMF[/li]<br>[li]YaBB SE[/li]<br>[/list]                                                                 | <ul><li>SMF</li><li>YaBB SE</li></ul>                                                                                                  |  |
|                               |     | [list]<br>[o]circle<br>[O]circle<br>[*]disc<br>[@]disc<br>[+]square<br>[x]square<br>[#]square<br>[#]square<br>[/list] | <ul> <li>circle</li> <li>circle</li> <li>circle</li> <li>disc</li> <li>disc</li> <li>square</li> <li>square</li> <li>square</li> </ul> |  |

# **Caritas felices**

| Nombre           | Imagen<br>(basta seleccionarla) | Código<br>(se debe escribir) |
|------------------|---------------------------------|------------------------------|
| Sonriente        | •                               | :)                           |
| Guiño            | 0                               | ;)                           |
| Carcajada        | <b>;</b>                        | :D                           |
| Sonrisa cómplice | 6                               | ; D                          |
| Enojado          | 8                               | >:(                          |
| Triste           | •                               | :(                           |
| Impresionado     | •                               | :0                           |
| Tranquilo        | •                               | 8)                           |
| ¿Qué?            | <b>e</b>                        | ???                          |
| Ojos volteados   | <b>19</b>                       | ::)                          |
| Sacar la lengua  | •                               | :P                           |
| Avergonzado      | 9                               | :-[                          |
| Labios sellados  | •                               | :-X                          |
| Indeciso         | •                               | :-\                          |
| Un beso          | •                               | :-*                          |
| Llorando         | 3                               | :'(                          |

# Propiedades del tema

Estos iconos (ubicados en la columna del extremo izquierdo al título de un tema) cambiarán dependiendo del estado del tema.

Temas en los que ha publicado entradas Tema normal

Tema candente (Más de 15 respuestas)

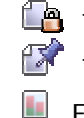

Tema cerrado Tema pegajoso

Encuesta

Tema muy candente (Más de 25 respuestas)

# Tipos de temas

Cuando esté creando un nuevo tema o un mensaje, puede indicar la intención de éste (si es feliz o triste, si se trata de una pregunta, etc.) escogiendo un icono y colocándolo a su lado en el espacio del grupo. Para ver dónde escogerlos, por favor consulte la página 15.

| Nombre                    | Imagen     | Significado                                 |
|---------------------------|------------|---------------------------------------------|
| Pulgar arriba             | 2          | Buenas noticias/Me gusta/De acuerdo         |
| Pulgar abajo              | <i>®</i> 7 | Malas noticias/No me gusta/En<br>desacuerdo |
| Signo de<br>exclamación   |            | Admiración/De suma importancia              |
| Signo de<br>interrogación | P          | Pregunta                                    |
| Idea/Bombillo             | <b>2</b>   | ¡Tengo una idea!                            |
| Sonriente                 | <b>:</b>   | Un tema o mensaje feliz                     |
| Enojado                   | 8          | Un tema o mensaje enojoso                   |
| Carcajada                 | 0          | Un tema o mensaje divertido o gracioso      |
| Sonrisa cómplice          | 8          | Un tema o mensaje muy candente              |
| Triste                    | <b>;;</b>  | Un tema o mensaje triste                    |
| Guiño                     | <b></b>    | Un tema o mensaje pícaro                    |